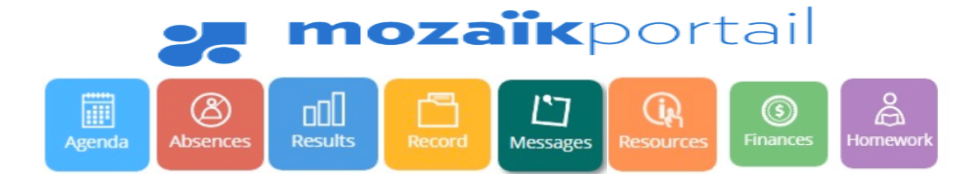

Mozaïk Parent Portal is an easy way for the parents to stay connected to their child's academic progress and achievement. Furthermore, it is accessible from any mobile devices:

### 1. How to connect

1.1 Site address

Click on this link: https://portailparents.ca/accueil/en/

1.2 Connection Choose the language. ۲ Click on the Parent Portal The perfect tool for keeping pare Log In button. 8 .... 8 Schedule 17 000  $\bigcirc$ esults Messag 1.3 Creating a new account 👷 mozaïk . If you don't have an account yet, click on the Create your account link. Access to parents Before connecting, make sure that your school subscribes to the service If you forgot your ection help password, click on the ign in with your social media account Sign in with your Mozaik accoun Email Address ebook in Link Forgot your password? link. Password Otherwise, enter your credentials and click Don't have an account? Create your account on the *Log in* button. 1.4 Get a verification code In the yellow box, type Access to parents the same email that ting, make superities was provided to the school. Click on Get a verification code button.

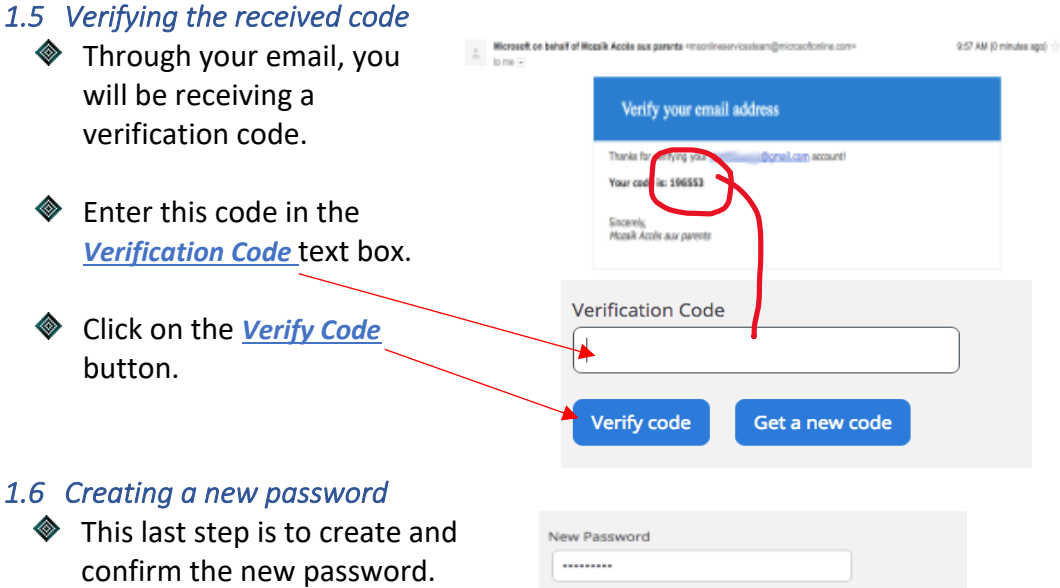

Click on the <u>Save</u> button to access the Mozaïk-Parent Portal.

| onfirmati | on |  |
|-----------|----|--|
|           |    |  |

For security purposes, a strong password must consist of 8 to 16 characters including letters (uppercase, lowercase), numbers (0-9) and symbols (! @ # \$% ^ & \* ():> <? '/ ").

# 2. Linking your child to your account

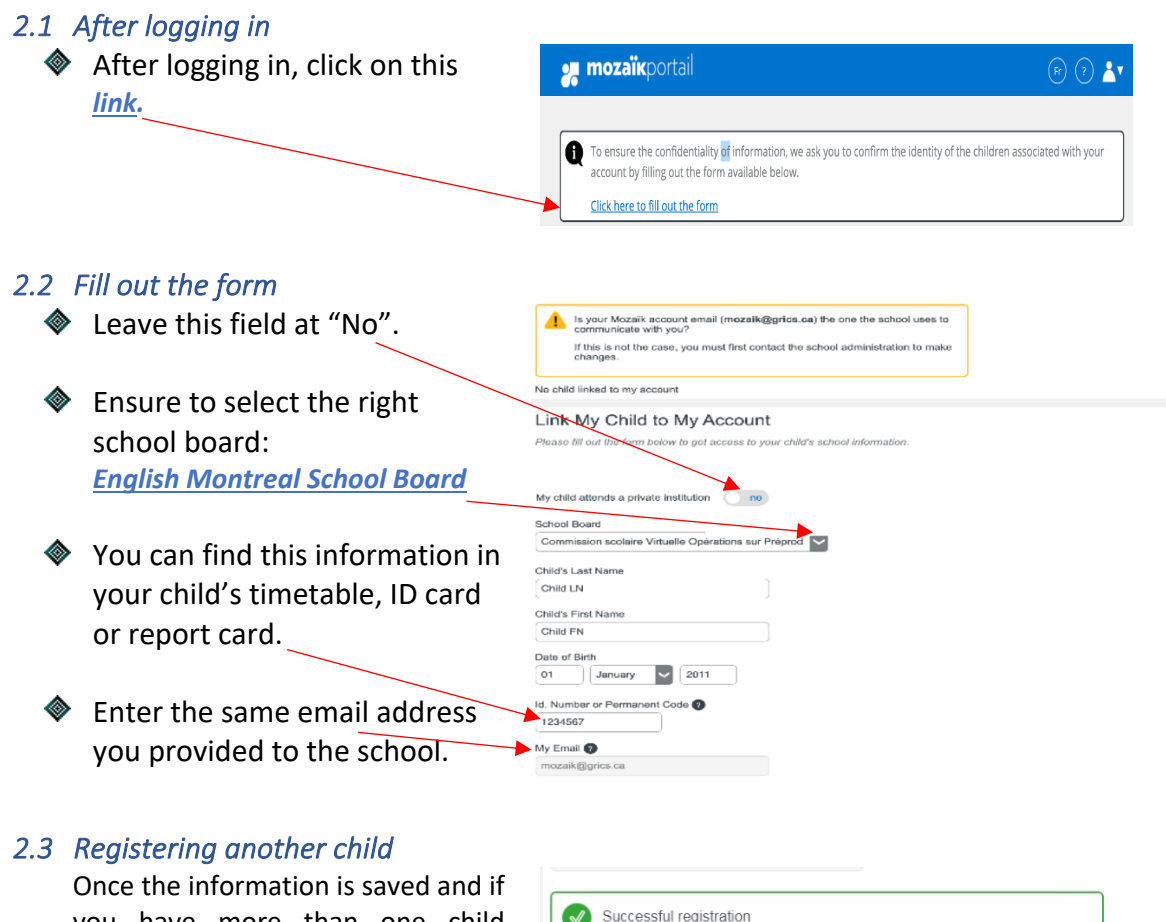

you have more than one child attending an EMSB school, click on the *Repeat for another child* button.

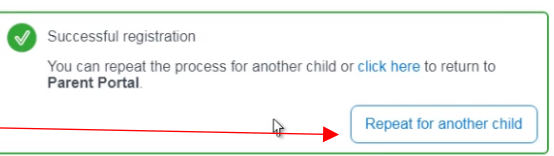

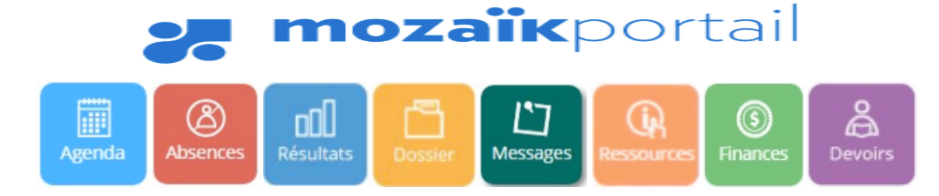

Portail Parents Mozaïk est un moyen simple pour les parents de suivre les progrès et le rendement scolaire de leur enfant. De plus, il est accessible à partir de n'importe quel appareil mobile.

## 1. Comment se connecter

1.1 Adresse du site

Cliquez sur ce lien : https://portailparents.ca/accueil/fr/

1.2 Connexion Sélectionnez la langue désirée. Le Portail Parents Cliquez sur le tez en contact avec l'école de votre en où que vous soyez et en tout temps! bouton Trouvez toute Information que vous ez pour faire le suivi de la réussite de vos enfants. Le tout, regroupé à un se Se connecter. å .... 8 Absences et retards Agenda Devoirs et lecon: ez en temps réel la lis irs et leçons à faire. Fi sez-nous facilement de ses et retards de vos enf (3) 17 000 Finances 1.3 Créer un nouveau compte Si vous n'avez pas 👥 mozaïk déjà un compte, cliquez sur le lien Créez votre compte. Accès aux parents Besoin d'aide? Si vous avez oublié votre Avant de vous connecter, assurez-vous que votre établissement scolaire est abonné au service mot de passe, cliquez sur vous avec votre compte social Connectez-vous avec votre compte Mozai 011 Courriel din 🗧 Facebook le lien Mot de passe oublié? M M Mot de passe Sinon, saisissez vos identifiants de connexion Se connect et cliquez sur le bouton us n'avez pas de co Se connecter. réez votre comp 1.4 Obtenir un code de vérification Dans le champ jaune, Accès aux parents Avant de vous connecter saisissez la même Aide à la co adresse courriel que celle fournie à l'école. Cliquez sur le bouton Obtenir un code de vérification. tret Accu

| 1.5 | Vérifier le code reçu                                 |                                                                                       |
|-----|-------------------------------------------------------|---------------------------------------------------------------------------------------|
| ٨   | Vous recevrez un code de                              | Vérifiez votre adresse de messagerie                                                  |
|     | vérification par courriel.                            | Merci d'avoir vérifié untre compte votre_adresse_courriel !<br>Votre code es : 200453 |
| ۵   | Saisissez le code reçu                                | $\mathcal{A}$                                                                         |
|     | dans le champ <u>Code de</u><br><u>vérification</u> . | Cordialement,<br>Mozaïk Accès aux parents                                             |
| ٨   | Cliquez sur le bouton                                 | le de vérification                                                                    |
|     |                                                       | érifier le code Obtenir un nouveau code                                               |

### 1.6 Créer un nouveau mot de passe

| <b></b>  | La dernière étape consiste à créer et         | Nouveau mot de passe |
|----------|-----------------------------------------------|----------------------|
|          | confirmer votre nouveau mot de passe.         | Confirmation         |
| <b>\</b> | Cliquez sur le bouton <u>Enregistrer</u> pour |                      |
|          | accéder au Portail Parents Mozaïk.            | Enregistrer Annuler  |

Pour des raisons de sécurité, un mot de passe robuste doit être composé de 8 à 16 caractères, y compris des lettres (majuscules, minuscules), des chiffres (0-9) et des symboles (! @ # \$% ^ & \* ():> <? '/ ").

👥 mozaïkportail

## 2. Associer votre enfant à votre compte

- 2.1 Une fois la connexion établie
  - Une fois la connexion établie, cliquez sur ce <u>lien</u>.

#### 2.2 Remplir le formulaire

Laissez ce champ à « Non ».

- Assurez-vous de sélectionner la <u>Commission scolaire English-Montréal</u>.
- Vous trouverez cette information en consultant la grille-horaire de votre enfant, son bulletin scolaire ou sa carte étudiante.

Saisissez la même adresse courriel que celle fournie à l'école.

#### 2.3 Inscrire un autre enfant

Une fois l'information sauvegardée, cliquez sur le bouton <u>*Répéter pour*</u> <u>un autre enfant</u> si vous avez plus d'un enfant qui fréquente une école de la CSEM.

|    | Le courriel de votre compte Mozaik ( Le courriel de votre compte Mozaik ( vots - vots - v |
|----|----------------------------------------------------------------------------------------------------|
|    | Si ce rést pas le cas, vous devez avant tout contacter l'établissement pour le<br>faire remplacer.                                                                                                    |
| -  | ucun enfant associé à mon compte                                                                                                    |
| A  | Associer un enfant à mon compte                                                                                                    |
| -  | sur obtenir l'accès aux informations scolaires de votre enfant, veuillez remplir                                                                                                    |
| IC | romisure c-dessous.                                                                                                    |
| N  | Ion enfant fréquente un établissement privé non                                                                                                    |
|    | ommission scolaire                                                                                                    |
|    | om de Renfant                                                                                                    |
|    | om de remain                                                                                                    |
| P  | rénom de l'enfant                                                                                                    |
| C  |                                                                                                    |
| P  | ate de naissance                                                                                                    |
| Ľ  | Jour Mois Annee                                                                                                    |
|    | uméro de fiche ou code permanent 🕥                                                                                                    |
| L. |                                                                                                    |
|    | ion courner 🖉                                                                                                    |
|    |                                                                                                    |
|    |                                                                                                    |
|    |                                                                                                    |
|    | Enregistrement effectué avec succès                                                                                                    |
| +- | Vous pouvez répéter l'opération pour un autre enfant ou cliquer ici pour revenir                                                                                                    |
|    | Portail Parents.                                                                                                    |

(F) (7) 占